## iPad zurücksetzen

Bevor man das iPad zurücksetzt sollte man einige Dinge beachten.

1. Nutzernamen und Kennwörter bereithalten!

Nach dem Zurücksetzen und er Neuanmeldung muss man sich bei einigen Apps wieder neu anmelden. Deshalb sollte man hier seine Nutzerdaten kennen, z.B. IServ, DSB Mobile, Cornelsen, Klett, BiBox, clickandstudy.

## Besonders wichtig ist natürlich die Apple ID und das dazugehörige Passwort!

2. Schulische Daten sichern!

Die schulischen Daten (Arbeitsblätter, Fotos und Filme) können bei Iserv, im persönlichen Ordner gespeichert werden (siehe Anleitung).

3. <u>Private Daten sichern!</u>

Private Daten (Filme, Fotos, Musik, Spielstände, ...) können über ein Backup gesichert und anschließend wieder aufgespielt werden (siehe Anleitung).

Zum Zurücksetzen geht man in der Einstellungen-App auf den Punkt "Allgemein" und dort auf der rechten Seite ganz unten auf "iPad übertragen/zurücksetzen"

| 4   | Bildschirmzeit                 | Sprache & Region             |
|-----|--------------------------------|------------------------------|
| Ø   | Allgemein                      | Lexikon                      |
| 8   | Kontrollzentrum                | VPN und Geräteverwaltung     |
| AA  | Anzeige & Helligkeit           |                              |
|     | Home-Bildschirm & Multitasking | Rechtl. & Reg. Hinweise      |
| (1) | Bedienungshilfen               |                              |
| *   | Hintergrundbild                | iPad übertragen/zurücksetzen |
|     | Apple Pencil                   | Ausschalten                  |
|     | Touch ID & Code                |                              |

Wichtig: Hier wählt man den Punkt "Alle Inhalte & Einstellungen löschen"!!

| Zurückse | tzen |  |  |
|----------|------|--|--|
| Zuruckse | tzen |  |  |

Nun befolgt man die weiteren Anweisungen.